# Guía Rápida Diagnóstico ProfiNet FB: IO-LINK-DEVICE

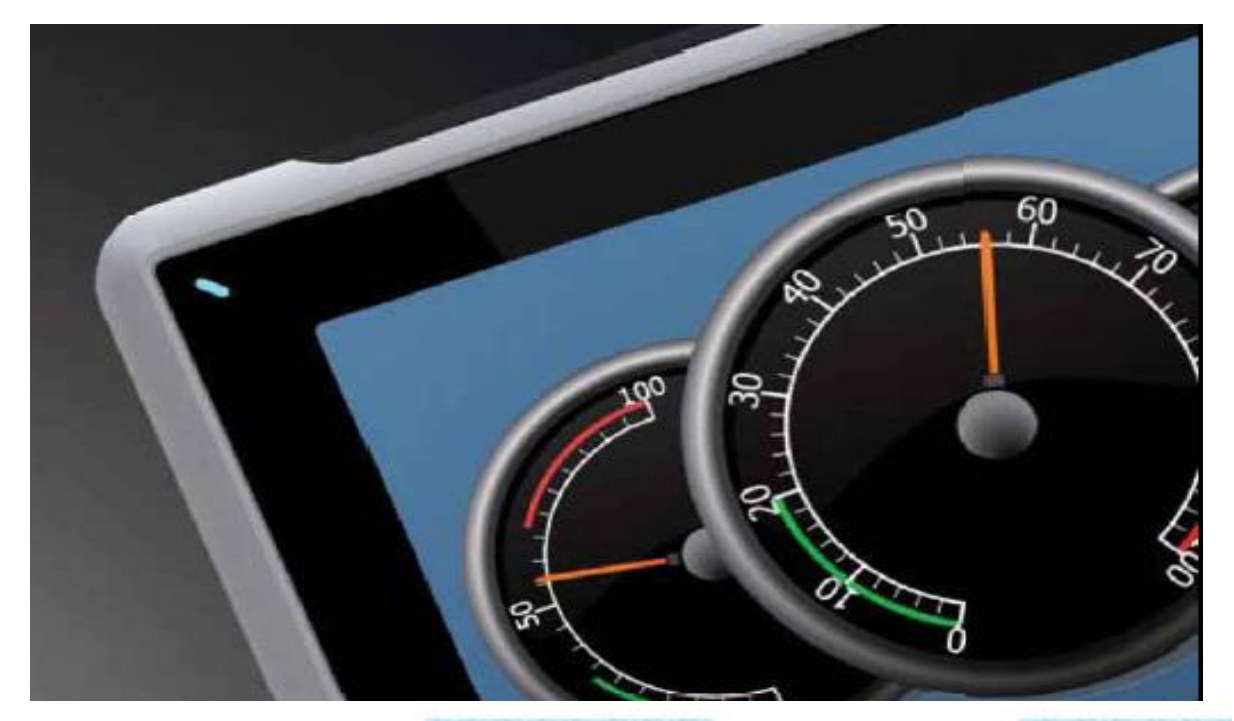

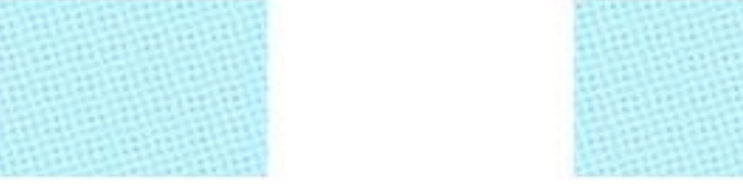

Diagnóstico tramas ProfiNet Siemens-Turck

Versión: 1.0

11/12/2017

Servicio Asistencia Técnica Farell, 5 08014 Barcelona Tel. 932 982 040 soporte.tecnico@elion.es

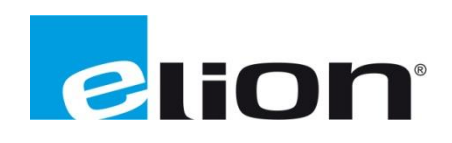

www.elion.es

## ÍNDICE

- 1 Alcance
- 2 Proceso Tia Portal
- 2.a Crear proyecto y añadir GSD
- 2.b Añadir y configurar módulos
- 2.c Uso del FB
- 2.d Diagnóstico IB físicos

#### 1. Alcance

En esta guía se mostrará cómo llevar a cabo un diagnóstico de una red ProfiNet con un PLC de Siemens S7-300 y módulos de Turck TBEN-S y TBEN-L.

Para ello podemos hacerlo mediante el Bloque de Función "IO-LINK-DEVICE" o mediante las direcciones físicas que ofrece el .GSD del módulo en caso de no ser dispositivos IO-Link.

Con el Bloque de Función podemos examinar todos los parámetros del módulo como Firmware, Nombre del dispositivo, referencia, estado, etc. El estado del módulo es donde nos dirá si sufre "UNDERVOLTAGE", "OVERVOLTAGE", sensor roto o en mal estado, etc.

Por otro lado, el hacer uso del direccionamiento físico del diagnóstico del módulo, podemos obtener información sobre el estado de los puertos del módulo.

### 2. Proceso Tia Portal

#### a. Crear proyecto y añadir GSD

En primer lugar, deberemos crear un nuevo proyecto en Tia Portal o en caso de tenerlo, añadir el FB 2001  $\rightarrow$  IO-LINK-DEVICE y saltarnos este paso.

| Ma Siemens              |   |                          |                  | - ¤7                                             |
|-------------------------|---|--------------------------|------------------|--------------------------------------------------|
|                         |   |                          |                  | Totally Integrated Automation<br>PORTAL          |
| Iniciar                 |   |                          | Crear proyecto   |                                                  |
|                         |   | <b>.</b>                 | Nombre proyecto: | Diag_ProfNet                                     |
| Dispositivos y<br>redes |   | Abrir proyecto existente | Ruta:            | CiUsers/UniDesktop/Diagnostico2.0                |
|                         |   | 🥚 Crear proyecto         | Autor:           | S.OLMO                                           |
| Programación<br>PLC     |   | Migrar proyecto          | Comentario       | Crearemos un nuevo proyecto y añadiremos el PLC. |
| Motion &                | - |                          |                  | ▼                                                |
| Technology              |   |                          |                  | Crear                                            |
| Visualización           | 1 |                          |                  |                                                  |
| Online y                | 1 |                          |                  |                                                  |
| diagnostico             |   | Welcome Tour             |                  |                                                  |
|                         |   | Primeros pasos           |                  |                                                  |
|                         |   |                          |                  |                                                  |
|                         |   |                          |                  |                                                  |
|                         |   | Software instalado       |                  |                                                  |
|                         |   | Ayuda                    |                  |                                                  |
|                         |   |                          |                  |                                                  |
|                         |   |                          |                  |                                                  |
|                         |   | L Jannael 1001 (C        |                  |                                                  |
|                         |   | M Idioma de la intertaz  |                  |                                                  |
|                         |   | 011001100110             |                  |                                                  |
|                         |   |                          |                  |                                                  |
| Vista del proyecto      |   |                          |                  |                                                  |

Una vez creado el proyecto, añadiremos el dispositivo que tengamos, teniendo en cuenta la versión de firmware.

|                                | Agregar dispositivo                |                                                                                                    |                                                         |  |
|--------------------------------|------------------------------------|----------------------------------------------------------------------------------------------------|---------------------------------------------------------|--|
| Mostrar todos los dispositivos | Nombre del dispositi               | v                                                                                                    |                                                         |  |
| 🥚 Agregar dispositivo          |                                    |                                                                                                    |                                                         |  |
| Configurar redes               | Controladores<br>HM<br>Sistemas PC | Controladores     Controladores     Controladores     SIMATIC 57-1200     Controlation     SIMATIC 57-1500     Controlation     SIMATIC 57-300     Controlation     SIMATIC 57-400     Controlation     SIMATIC ET 200 CPU     Controlation     Controlation     Controlation     Controlation     Controlation     SIMATIC S7-1200     Controlation     SIMATIC S7-1200     Controlation     SIMATIC S7-1200     Controlation     SIMATIC S7-1200     Controlation     SIMATIC S7-1200     SIMATIC S7-1200     Controlation     SIMATIC S7-1200     SIMATIC S7-1200     Controlation     SIMATIC S7-1200     Controlation     SIMATIC S7-1200     SIMATIC S7-1200     SIMATIC S7-120 | Dispositivo:<br>Referencia:<br>Versión:<br>Descripción: |  |

Con el proyecto ya creado y el PLC añadido a nuestro Árbol de Proyecto, podemos pasar a añadir / instalar los módulos de Turck en el entorno de Tia Portal.

Los archivos .GSD de los módulos de Turck para instalarlo en Tia Portal, los podemos descargar la <u>página de Turck</u> y descargarlos desde "Configuration File".

| Products → Fieldbus Technology → I/O Module | S→                          |                                                            |                     |
|---------------------------------------------|-----------------------------|------------------------------------------------------------|---------------------|
| PRODUCT SEARCH                              | Product TBEN                | -S2-4IOL                                                   |                     |
| SENSORS >                                   | **                          | Compact Multiprotocol I/O Mod<br>4 IO-Link Master Channels | ule for Ethernet    |
|                                             |                             | 4 Universal Digital PNP Channe<br>Diagnostics              | els, 0.5 A, Channel |
| CONNECTIVITY                                |                             | Order number: 6814024                                      |                     |
| FIELDBUS TECHNOLOGY >                       |                             |                                                            |                     |
| I/O Systems                                 | SPECIFICATIONS DO           | WNLOAD CAD                                                 |                     |
| I/O Modules                                 |                             |                                                            |                     |
| PA Bus Components                           |                             |                                                            |                     |
| Accessories                                 | Data Sheets                 |                                                            | -                   |
|                                             |                             |                                                            |                     |
| MACHINE SAFETY                              | Configuration File          |                                                            | <b>^</b>            |
|                                             | EDS files and Catalog files |                                                            | 1867 KB             |
| POWER SUPPLIES                              | GSDML files                 |                                                            | 139 KB              |
|                                             |                             |                                                            |                     |

Y los instalamos de la siguiente forma:

| tico2.0\Sien       | nens_Devices_I       | O-Link_Ap        | plication_V13   | _SP1 |
|--------------------|----------------------|------------------|-----------------|------|
| Op <u>c</u> iones  | <u>H</u> erramientas | Ve <u>n</u> tana | Ay <u>u</u> da  |      |
| 🍸 <u>C</u> onfigur | ación                |                  |                 | 14   |
| Support            | <u>P</u> ackages     |                  |                 |      |
| <u>A</u> dminist   | trar archivos de (   | descripción      | de dispositivos |      |
| Iniciar <u>A</u> u | utomation Licen      | se Manager       |                 |      |
| 🏄 Mostrar 1        | texto de referenc    | ia               |                 | Î    |
| 🛄 Librerías        | globales             |                  |                 |      |
| Llamada            | de <u>b</u> loque    |                  |                 | ► R  |
|                    | -                    |                  |                 |      |

Con la nueva ventana que nos aparece buscaremos la ruta donde hemos descargado los archivos para instalarlos.

| Administrar archivos de descripció | n de disposit | ivos        |                 | ×           |
|------------------------------------|---------------|-------------|-----------------|-------------|
| Ruta de origen:                    |               |             |                 |             |
| Contenido de la ruta importada     |               |             |                 |             |
| Archivo                            | Versión       | Idioma      | Estado          | Información |
| GSDML-V2.3-Turck-TBEN_Lx_8IOL      | V2.3          | Inglés, Ale | Ya instalado    |             |
| GSDML-V2.3-Turck-TBEN_S2_2CO       | V2.3          | Inglés, Ale | Ya instalado    |             |
| GSDML-V2.3-Turck-TBEN_S2_4IOL      | V2.3          | Inglés, Ale | Ya instalado    |             |
|                                    |               |             |                 |             |
|                                    |               |             |                 |             |
|                                    |               |             |                 |             |
|                                    |               |             |                 |             |
|                                    |               |             |                 |             |
|                                    |               |             |                 |             |
|                                    |               |             |                 |             |
|                                    |               |             |                 |             |
| <                                  |               |             |                 | >           |
|                                    |               |             | Borrar Instalar | Cancelar    |

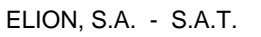

#### b. Añadir y configurar módulos

Con los GSD ya instalados, los añadiremos y crearemos la red ProfiNet arrastrando los puertos encima del PLC.

|                                                 |          |                          | 📲 Vista topológica                       | 🔒 Vista de redes | 🛐 Vista de dispositivos |
|-------------------------------------------------|----------|--------------------------|------------------------------------------|------------------|-------------------------|
| Conectar en red                                 | MI THAHE | 🗄 🔍 ±                    |                                          |                  |                         |
|                                                 |          |                          |                                          |                  | ^                       |
| turck-tben-s2-4<br>TBEN-S2-4IOL<br><u>PLC_1</u> |          | PLC_1<br>CPU 315-2 PN/DP | turck-tben-I5-8<br>T8EN-L5-8IOL<br>PLC_1 |                  | =                       |

Haciendo doble click sobre un TBEN abriremos su configuración Hardware Slot by Slot.

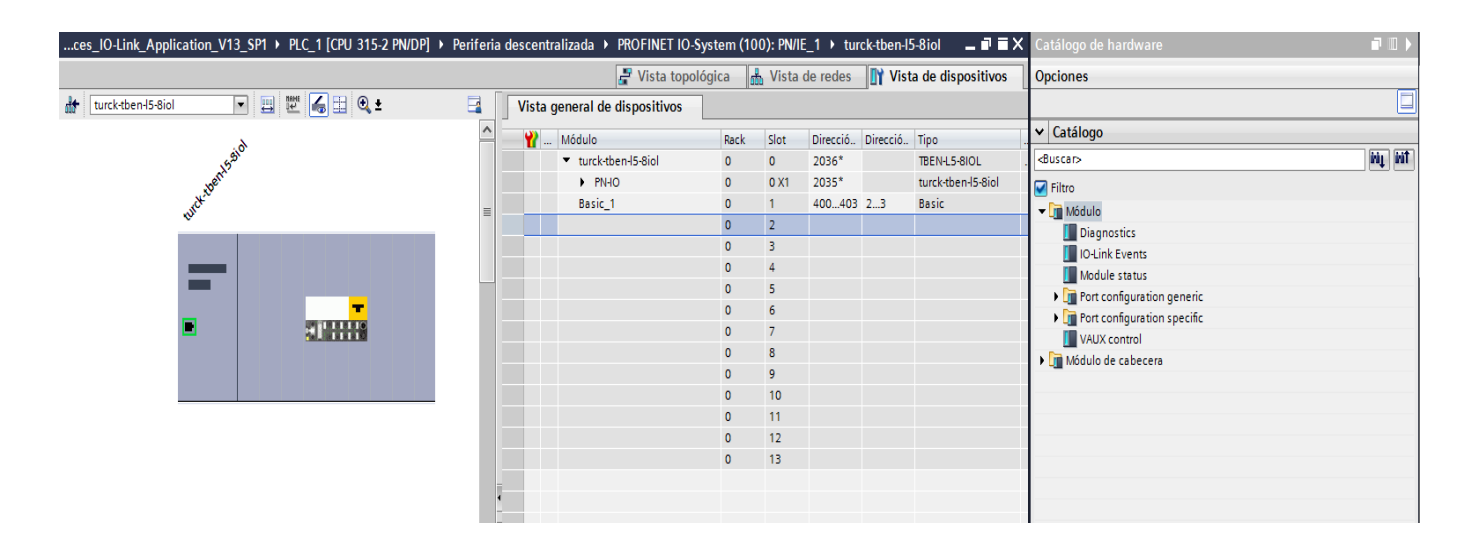

A la cual deberemos añadir de la sección Módulo  $\rightarrow$  "Diagnostics", "IO-Link Events", "Module status" y "VAUX control" y finalmente añadiremos DI o Words en función de los sensores que vayamos a conectar.

| ces_IO-Link_Application_V13_SP1 → PLC_1 [CPU 315-2 PN/DP] →                                                                                                    | Periferia o | descentralizada 🔸 PROFINET IO-Sy       | /stem (10 | 0): PN/IE | _1 → tur | ck-tben-I5 | i-8iol 💶 🖬 🖬 🗙     |
|----------------------------------------------------------------------------------------------------|-------------|----------------------------------------|-----------|-----------|----------|------------|--------------------|
|                                                                                                    |             | 🚆 Vista topoló                         | igica 🔓   | Vista (   | de redes | Vist       | a de dispositivos  |
| 🔐 🔃 turck-tben-15-8iol 🔽 📰 🔛 🕰 🖽 🕰                                                                                                    |             | Vista general de dispositivos          |           |           |          | _          |                    |
| à                                                                                                    | ^           | Y Módulo                               | Rack      | Slot      | Direcció | Direcció   | Тіро               |
| 15 <sup>2010</sup>                                                                                                    |             | <ul> <li>turck-tben-I5-8iol</li> </ul> | 0         | 0         | 2036*    |            | TBEN-L5-8IOL       |
| berr                                                                                                    |             | ► PN-IO                                | 0         | 0 X1      | 2035*    |            | turck-tben-I5-8iol |
| wether a second second s | _           | Basic_1                                | 0         | 1         | 400403   | 23         | Basic              |
| *                                                                                                    |             | IN 1 WORD_1                            | 0         | 2         | 67       |            | IN 1 WORD          |
|                                                                                                    |             | DI_2                                   | 0         | 3         | 2031*    |            | DI                 |
|                                                                                                    |             | DI_3                                   | 0         | 4         | 2030*    |            | DI                 |
|                                                                                                    |             | DI_4                                   | 0         | 5         | 2029*    |            | DI                 |
|                                                                                                    |             | DI_5                                   | 0         | 6         | 2028*    |            | DI                 |
|                                                                                                    |             | DI_6                                   | 0         | 7         | 2027*    |            | DI                 |
|                                                                                                    |             | DI_7                                   | 0         | 8         | 2026*    |            | DI                 |
|                                                                                                    |             | DI_8                                   | 0         | 9         | 2025*    |            | DI                 |
|                                                                                                    |             | Diagnostics_1                          | 0         | 10        | 86105    |            | Diagnostics        |
|                                                                                                    |             | IO-Link Events_1                       | 0         | 11        | 128191   |            | IO-Link Events     |
|                                                                                                    |             | VAUX control_1                         | 0         | 12        |          | 45         | VAUX control       |
|                                                                                                    |             | Module status_1                        | 0         | 13        | 106107   |            | Module status      |
|                                                                                                    | -           |                                        |           |           |          |            |                    |

| :es_IO-Link_Application_V13_SP1 > PLC_1 [CPU 315-2 PN/DP] > | Periferia | descentr | alizada 🔸 PROFINET IO-S                | ystem (10 | 0): PN/IE | _1 → tur | ck-tben-s2 | 2-4iol 🔔 🖬 🗮 🗙     |
|-------------------------------------------------------------|-----------|----------|----------------------------------------|-----------|-----------|----------|------------|--------------------|
|                                                             |           |          | 🚆 Vista topol                          | ógica 🔓   | Vista     | de redes | 🛐 Vist     | a de dispositivos  |
| 🔐 turck-tben-s2-4iol 💌 🖽 🕮 🔩 生                              |           | Vista g  | general de dispositivos                |           |           |          |            |                    |
| <i>6</i> .                                                  | ^         |          | Módulo                                 | Rack      | Slot      | Direcció | Direcció   | Tipo .             |
| 22.20                                                       |           |          | <ul> <li>turck-tben-s2-4iol</li> </ul> | 0         | 0         | 2043*    |            | TBEN-S2-4IOL .     |
| ubert.                                                      |           |          | PN-IO                                  | 0         | 0 X1      | 2042*    |            | turck-tben-s2-4iol |
| well a                                                      |           |          | Basic_1                                | 0         | 1         | 03       | 01         | Basic              |
| *                                                           |           |          | DI_4                                   | 0         | 2         | 2032*    |            | DI                 |
|                                                             |           |          | DI_1                                   | 0         | з         | 2039*    |            | DI                 |
|                                                             |           |          | DI_2                                   | 0         | 4         | 2038*    |            | DI                 |
|                                                             |           |          | DI_3                                   | 0         | 5         | 2037*    |            | DI                 |
|                                                             |           |          | Diagnostics_1                          | 0         | 6         | 200209   |            | Diagnostics        |
|                                                             |           |          | IO-Link Events_1                       | 0         | 7         | 220283   |            | IO-Link Events     |
|                                                             |           |          | Module status_1                        | 0         | 8         | 300301   |            | Module status      |
|                                                             |           |          |                                        |           |           |          |            |                    |
|                                                             |           |          |                                        |           |           |          |            |                    |
| 1                                                           |           |          |                                        |           |           |          |            |                    |

Este paso deberá realizarse con todos los módulos instalados en la red.

Ahora, con toda la red hardware configurada, lo recomendable es cargar toda la configuración en el PLC para ver que no hay errores.

Una vez cargado el PLC y revisado que no hay ninguna luz roja encendida, procederemos a añadir el FB2001 en programa; Para el ejemplo y su fácil comprensión es más sencillo de utilizar en lenguaje KOP.

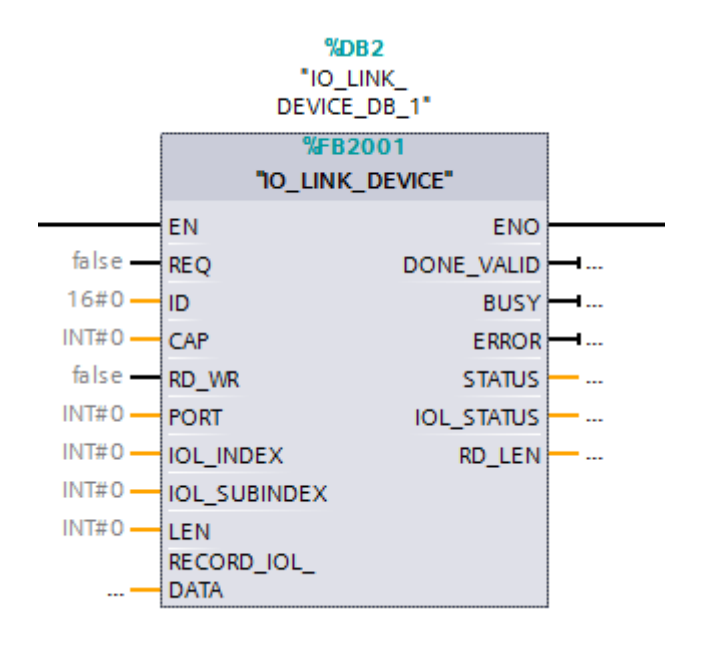

Este es el aspecto del FB en KOP sin añadir ningún valor.

REQ: Petición ejecutar FB.

ID: Número de identificación inequívoco  $\rightarrow$  en la nueva gama S7-1200/1500 aparece en el propio Hardware, en la generación S7-300/400 es la dirección de la primera entrada.

CAP: 251 por defecto.

RD\_WR: Orden de leer o escribir en un registro de memoria  $\rightarrow$  OFF=leer, ON=escribir.

PORT: Puerto donde está conectado el sensor a diagnosticar.

IOL\_INDEX: Índice del registro/dato que tratemos.

IO\_SUBINDEX: Subíndice del registro/dato que tratemos.

LEN: Longitud de datos a enviar  $\rightarrow$  Sólo en escritura.

RECORD\_IOL\_DATA: Array de datos donde guarda lo leído y envía lo escrito.

Este enlace, <u>Q4XTKLAF300-Q8</u>, es el ejemplo de los valores de índice y subíndice a rellenar en el FB IO\_LINK\_DEVICE para examinar el estado del sensor. Registros como "estado", "tensión", "versión firmware/hardware", "valor en el display", etc.

Este enlace, <u>NI50U-QV40-IOL6X2-H1141</u>, es otro ejemplo de los valores de índice y subíndice.

Estos datos nos los facilita el fabricante del sensor y para obtenerlos depende de la facilidad ofrecida por cada uno.

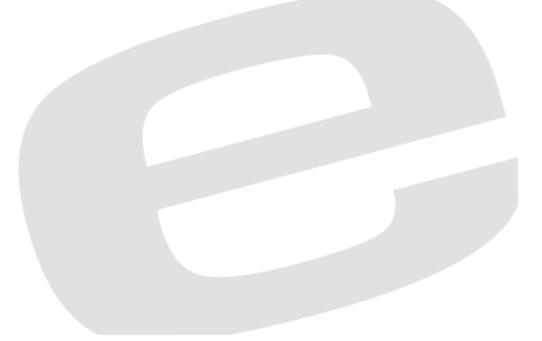

#### d. Diagnóstico IB físicos

Otra forma de hacer un diagnóstico del estado del módulo a la par que los sensores es con el uso del direccionamiento físico asignado al inicio de esta guia, es decir, en la configuración Hardware del módulo.

Con estas direcciones y el datasheet del módulo o el sensor, podemos trabajar estas direcciones observando por ejemplo en ambos TBEN-Lx y TBEN-Sx como obtenemos estos valores:

| 2 2 | 1 10 91 90 2 | 8 00n 00n<br>∕ ≻ 1 |                   |                   |                  |   |                                                                                  |
|-----|--------------|--------------------|-------------------|-------------------|------------------|---|----------------------------------------------------------------------------------|
| i   | Nombre       | Dirección          | Formato visualiza | Valor de observac | Valor de forzado | 9 | Comentario                                                                       |
| 1   |              | %IB0               | Bin               |                   |                  |   | Luz Q4X                                                                          |
| 2   |              | %IB1               | Bin               |                   |                  |   |                                                                                  |
| 3   |              | %IB2               | Bin               |                   |                  |   | 2.0 - Puerto 1 OK // 2.2 - Puerto 2 OK                                           |
| 4   |              | %IB3               | Bin               |                   |                  |   |                                                                                  |
| 5   |              | %IW4               | DEC               |                   |                  |   | Int analogico                                                                    |
| 6   |              | %IB6               | Bin               |                   |                  |   |                                                                                  |
| 7   |              | %IB7               | Bin               |                   |                  |   |                                                                                  |
| 8   |              | %IB8               | DEC               |                   |                  |   | 36=Error puerto 1 nada conectado / 32=Error puerto 1 algo conectado UNDERVOLTAGE |
| 9   |              | %IB9               | Bin               |                   |                  |   |                                                                                  |
| 10  |              | %IB10              | DEC               |                   |                  |   | 36=Error puerto 2 nada conectado / 32=Error puerto 2 algo conectado UNDERVOLTAGE |
| 11  |              | %IB11              | Bin               |                   |                  |   |                                                                                  |
| 12  |              | %IB12              | DEC               |                   |                  |   | 36=Error puerto 3 nada conectado / 32=Error puerto 3 algo conectado UNDERVOLTAGE |
| 13  |              | %IB13              | Bin               |                   |                  |   |                                                                                  |
| 14  |              | %IB14              | DEC               |                   |                  |   | 36=Error puerto 4 nada conectado / 32=Error puerto 4 algo conectado UNDERVOLTAGE |
|     |              |                    |                   |                   |                  |   |                                                                                  |
| 60  |              | %1890              | DEC               |                   |                  |   | 36=Error puerto 1 nada conectado / 32=Error puerto 1 algo conectado UNDERVOLIAGE |
| 61  |              | %IB91              | Bin               |                   |                  |   |                                                                                  |
| 62  |              | %IB92              | Bin               |                   |                  |   | 36=Error puerto 2 nada conectado / 32=Error puerto 2 algo conectado UNDERVOLTAGE |
| 63  |              | %IB93              | Bin               |                   |                  |   |                                                                                  |
| 64  |              | %IB94              | Bin               |                   |                  |   | 36=Error puerto 3 nada conectado / 32=Error puerto 3 algo conectado UNDERVOLTAGE |
| 65  |              | %IB95              | Bin               |                   |                  |   |                                                                                  |
| 66  |              | %IB96              | Bin               |                   |                  |   | 36=Error puerto 4 nada conectado / 32=Error puerto 4 algo conectado UNDERVOLTAGE |
| 67  |              | %IB97              | Bin               |                   |                  |   |                                                                                  |
| 68  |              | %IB98              | Bin               |                   |                  |   | 36=Error puerto 5 nada conectado / 32=Error puerto 5 algo conectado UNDERVOLTAGE |
| 69  |              | %IB99              | Bin               |                   |                  |   |                                                                                  |
| 70  |              | %IB100             | Bin               |                   |                  |   | 36=Error puerto 6 nada conectado / 32=Error puerto 6 algo conectado UNDERVOLTAGE |
| 71  |              | %IB101             | Bin               |                   |                  |   |                                                                                  |
| 72  |              | %IB102             | Bin               |                   |                  |   | 36=Error puerto 7 nada conectado / 32=Error puerto 7 algo conectado UNDERVOLTAGE |
| 73  |              | %IB103             | Bin               |                   |                  |   |                                                                                  |
| 74  |              | %IB104             | Bin               |                   |                  |   | 36=Error puerto 8 nada conectado / 32=Error puerto 8 algo conectado UNDERVOLTAGE |

Estas entradas físicas son, como hemos dicho anteriormente, las direcciones asignadas al Slot Diagnostics, IO-Link Events, etc.

Estos datos pueden ser extraídos del datasheet sin problema y ser tratado por programación.

#### DELEGACIONES:

Cataluña: Tel. 932 982 000 elion@elion.es

Centro: Tel. 913 835 709 elionmad@elion.es

Sur: Tel. 955 943 441 egiraldez@elion.es

Norte: Tel. 943 217 200 imorales@elion.es

Servicio Asistencia Técnica Farell, 5 0814 Barcelona servicio.tecnico@elion.es

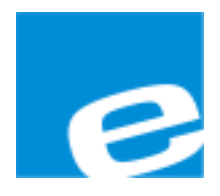

ELION, S.A.

Farell, 5 08014 Barcelona Tel. 932 982 000 Fax 934 311 800 elion@elion.es www.elion.es

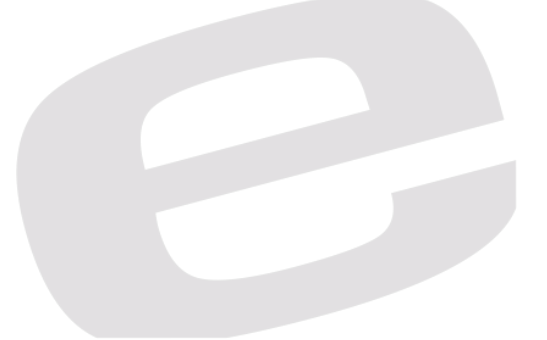